Google classroom是教室,各位同學可以先透過代碼, 加入任課老師的教室裡,符號:

Google meet則是線上會議室,也就是線上師生同步教學,符號: ☑,燕巢國中採線上按表授課,所以請各位同學依照平時的課表,每堂課上課前先進入各位老師的google classroom或 是線上會議室(meet)裡。

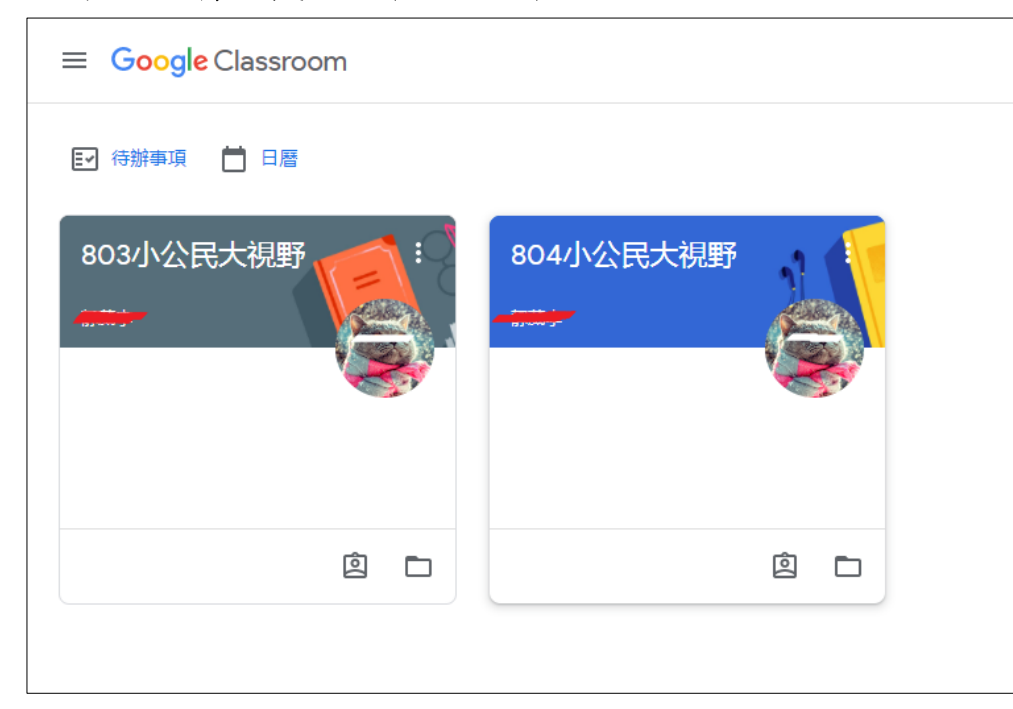

## 點選並進入 要上課的課程/班級

## 方式一:進到google classroom後,點選紅圈處。

訊息串 課堂作業 成員

| 803小公民大視野<br>Meet 運結 https://meet.google.com/lookup/g5td4hmiu5 C |                                                                                                    |   |
|------------------------------------------------------------------|----------------------------------------------------------------------------------------------------|---|
| <b>接近截至日期的作業</b><br>太好了,沒有近期内要繳交<br>的作業!                         | 要在課程中宣布的事項                                                                                                    |   |
| 全部顯示                                                             | <ul> <li>下午2:16 (上次編輯時間:下午2:47)</li> <li>5/24 星期一第七節 小公民大視野 上課請點以下連結:<br/>https://meet.google.com/lookup/g5td4hmiu5</li> </ul> | : |
|                                                                  | ps.我有罐點名程式,誰膽敢中途烙跑試試給~。                                                                                                    |   |

點選紅框處連結,即可進入google meet會議室

## 方式二:搜索google meet或打開google meet app

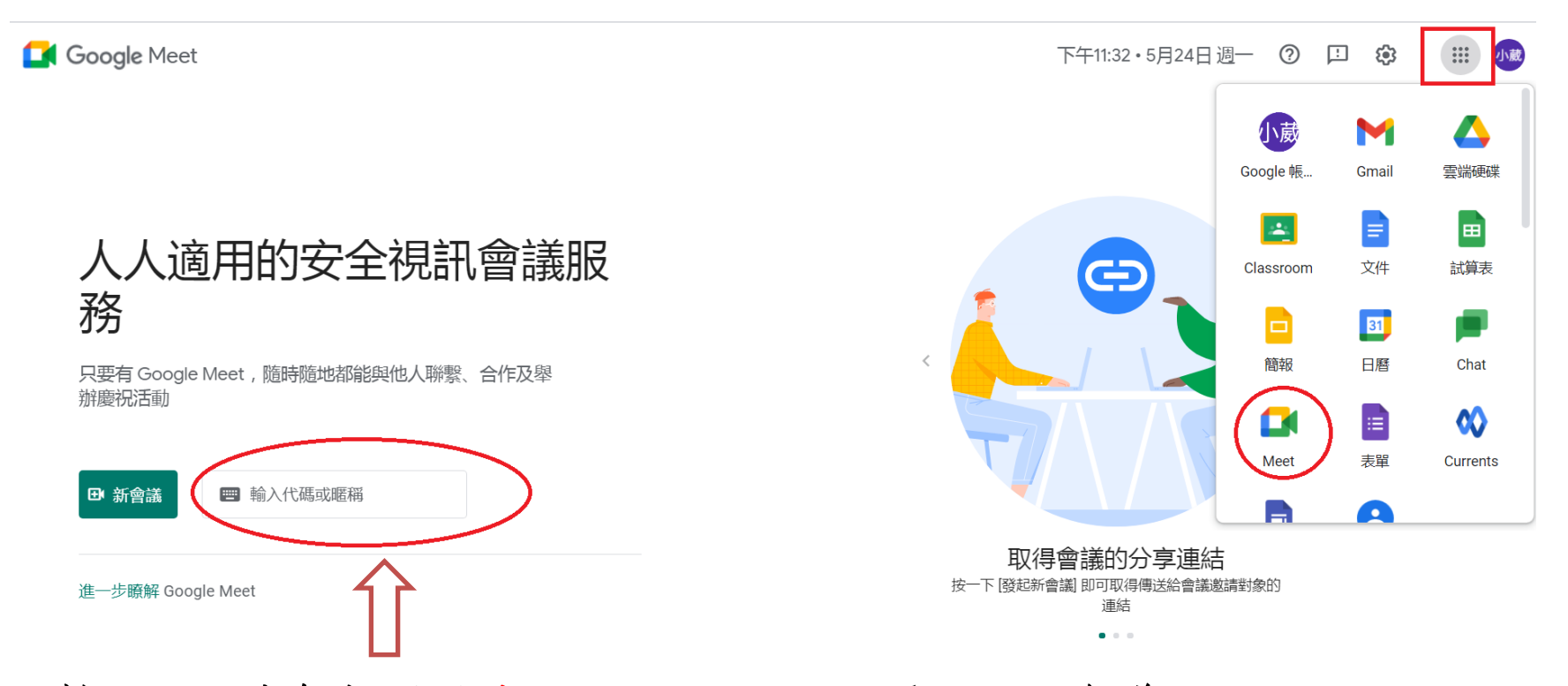

輸入任課老師提供的代碼,即可進入google meet會議室

點選google meet 連結後,會跳至此頁面
 點選允許麥克風、鏡頭、攝影機等設備。
 按右下角的「立刻加入」

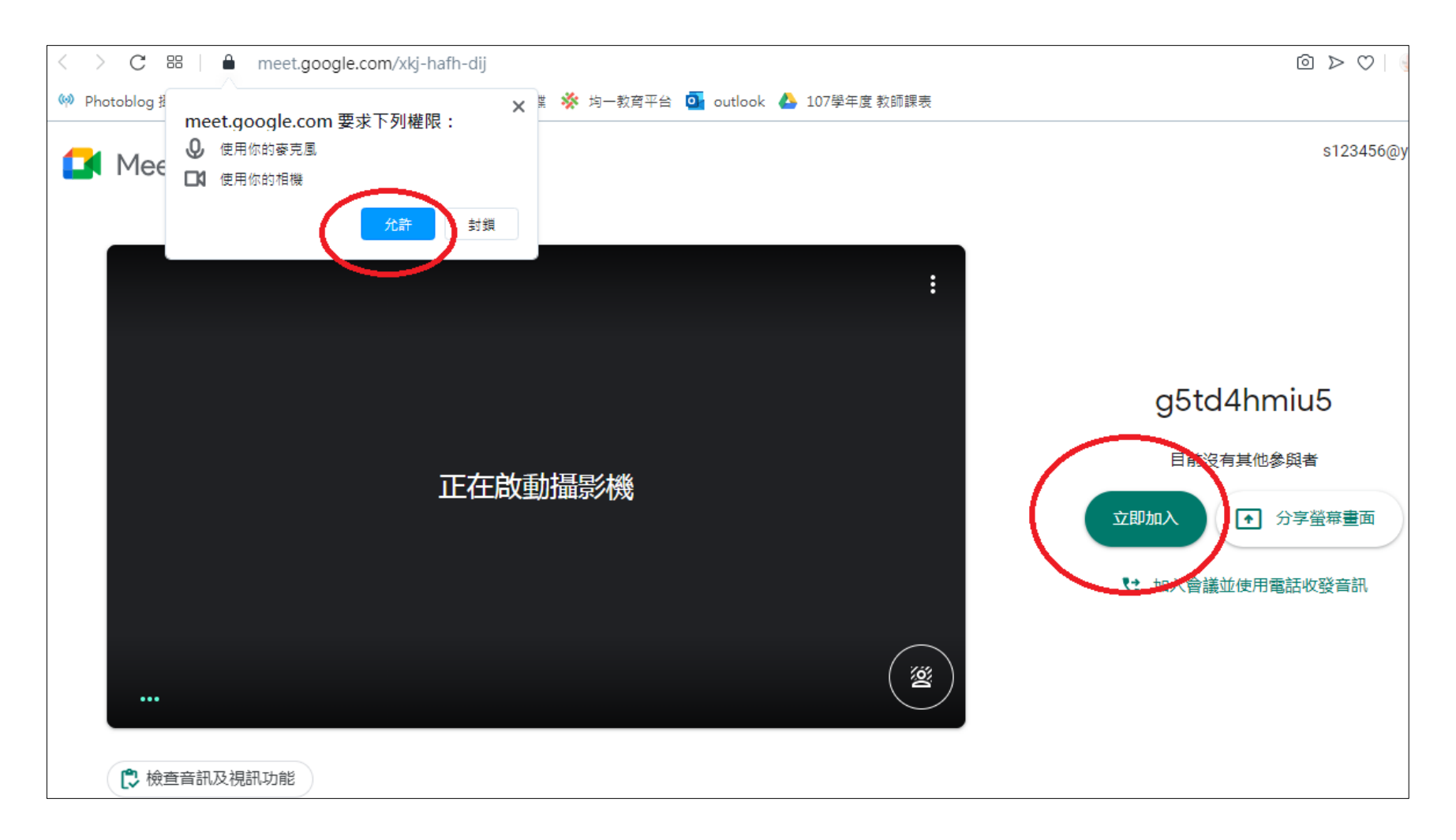

開始上課囉~

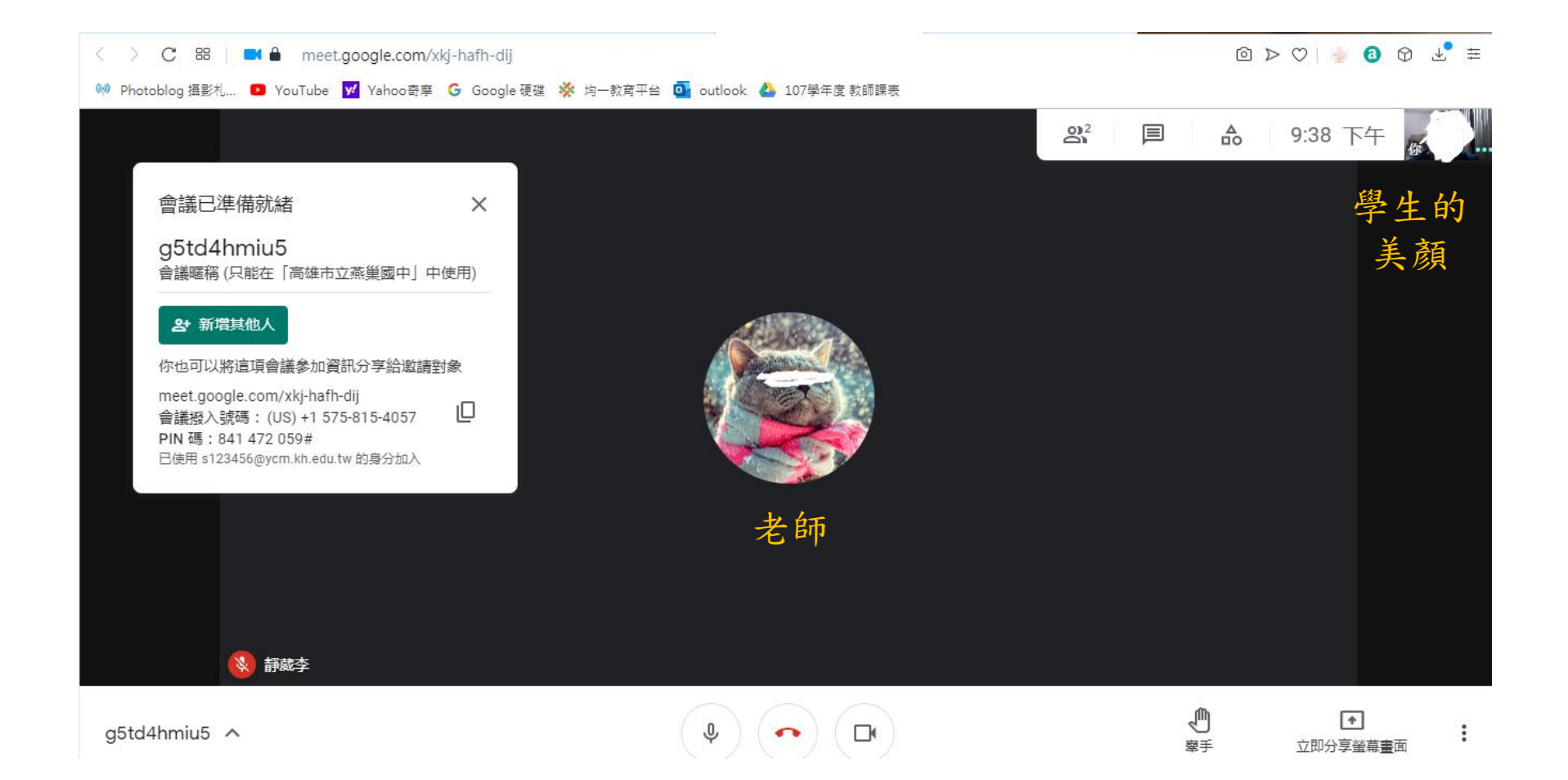